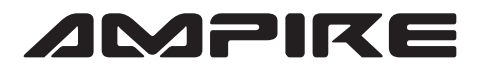

## **ANSCHLUSSPLAN LDS-PCM40-CP**

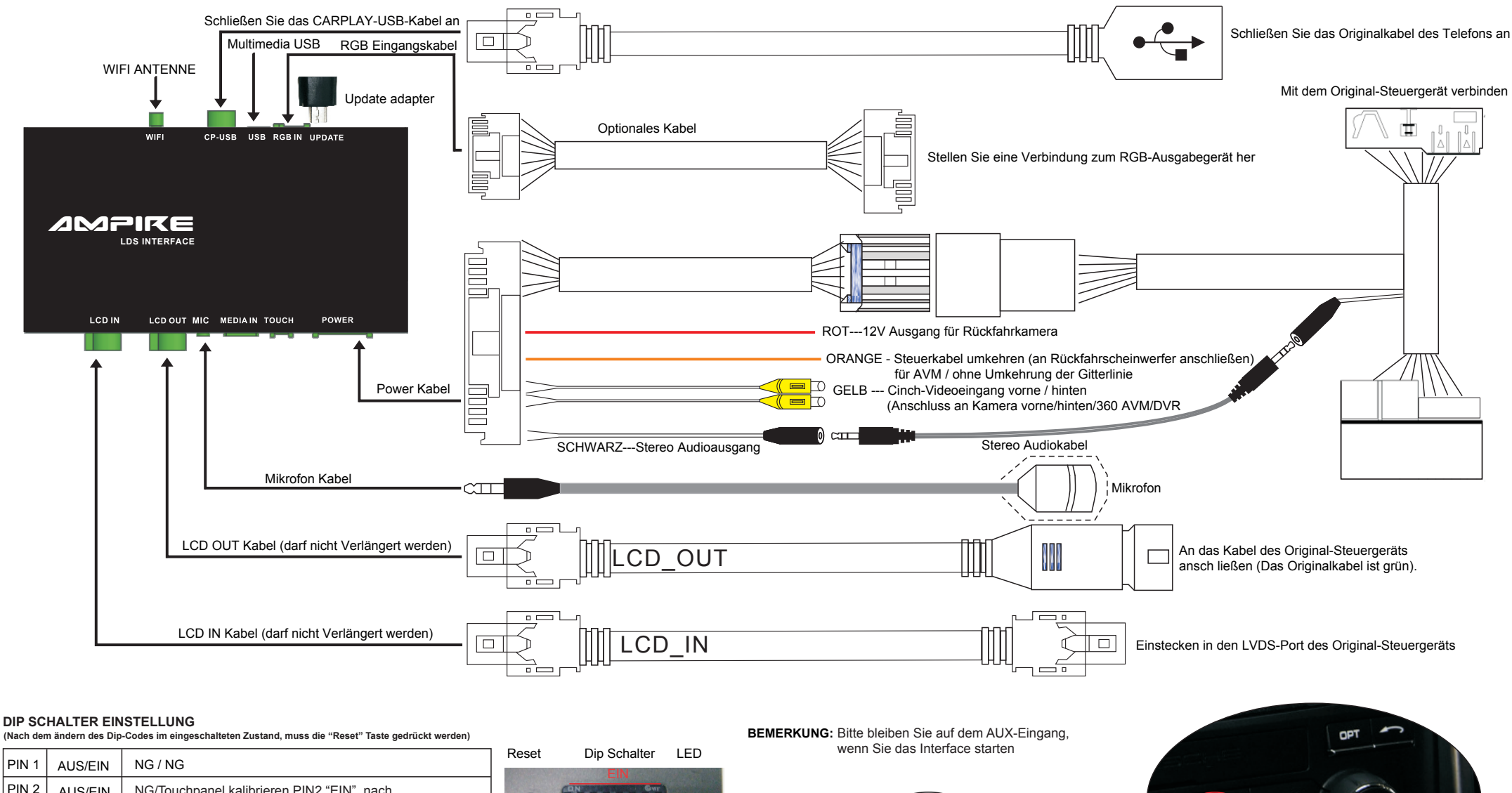

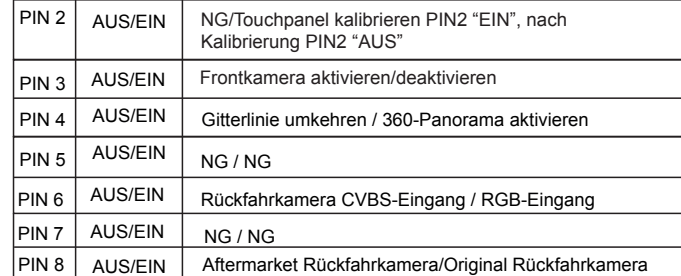

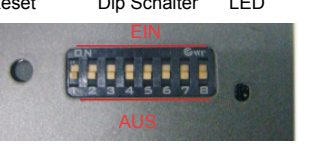

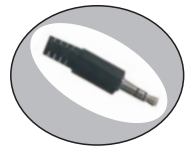

AUX ANSCHLUSS Bitte an den originalen AUX IN-Anschluss anschließen NAV MAP CAR HOME

 Halten Sie die "NAV"-Taste gedrückt, um das Interface zu öffnen. Halten Sie die "NAV"-Taste erneut gedrückt um das Interface zu schließen.

2) Verwenden Sie den Touchscreen zur Bedienung des Interfaces.